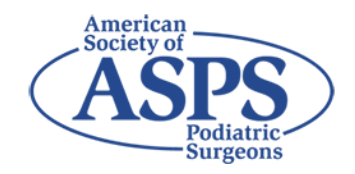

## **CECH CERTIFICATE ACCESS**

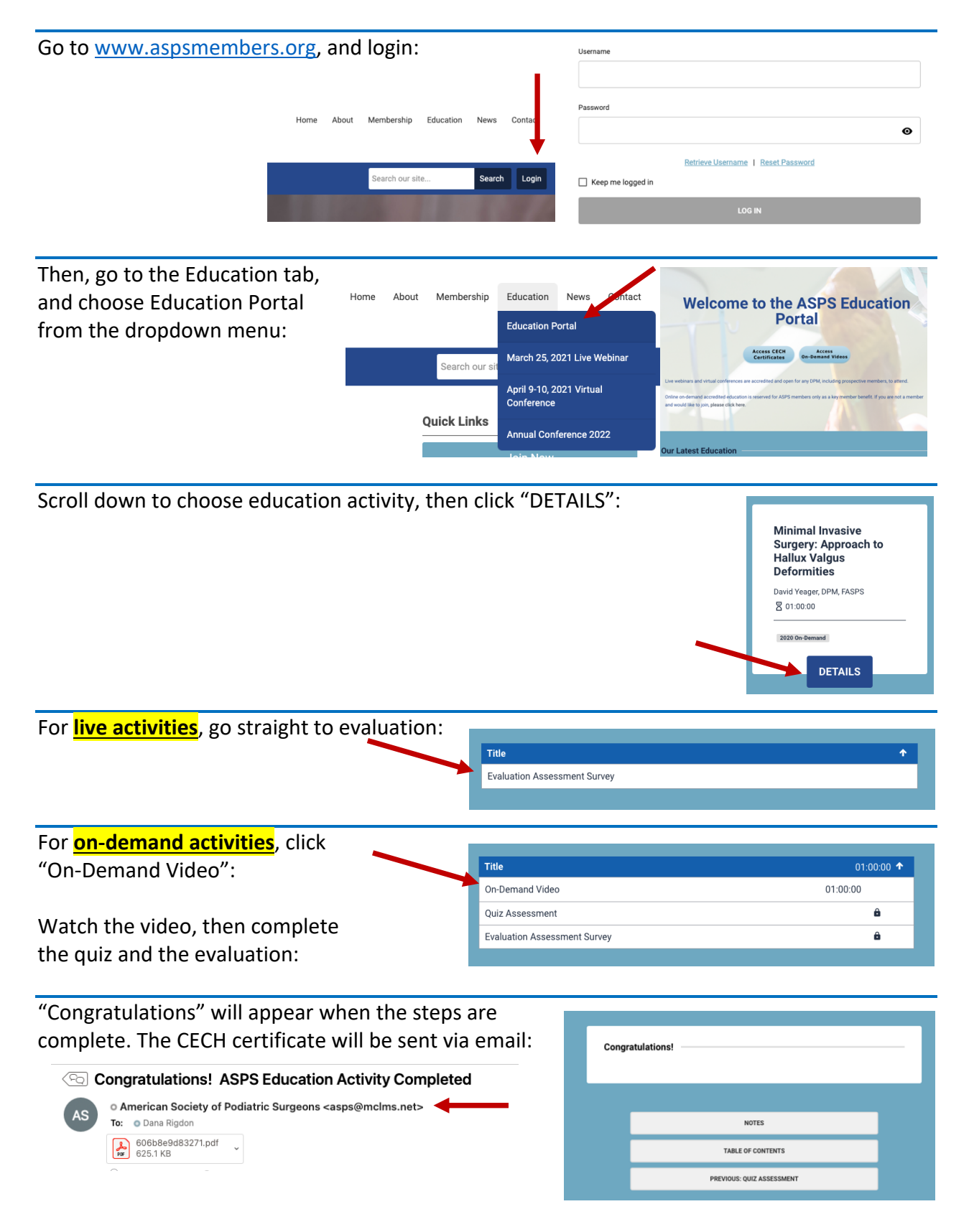

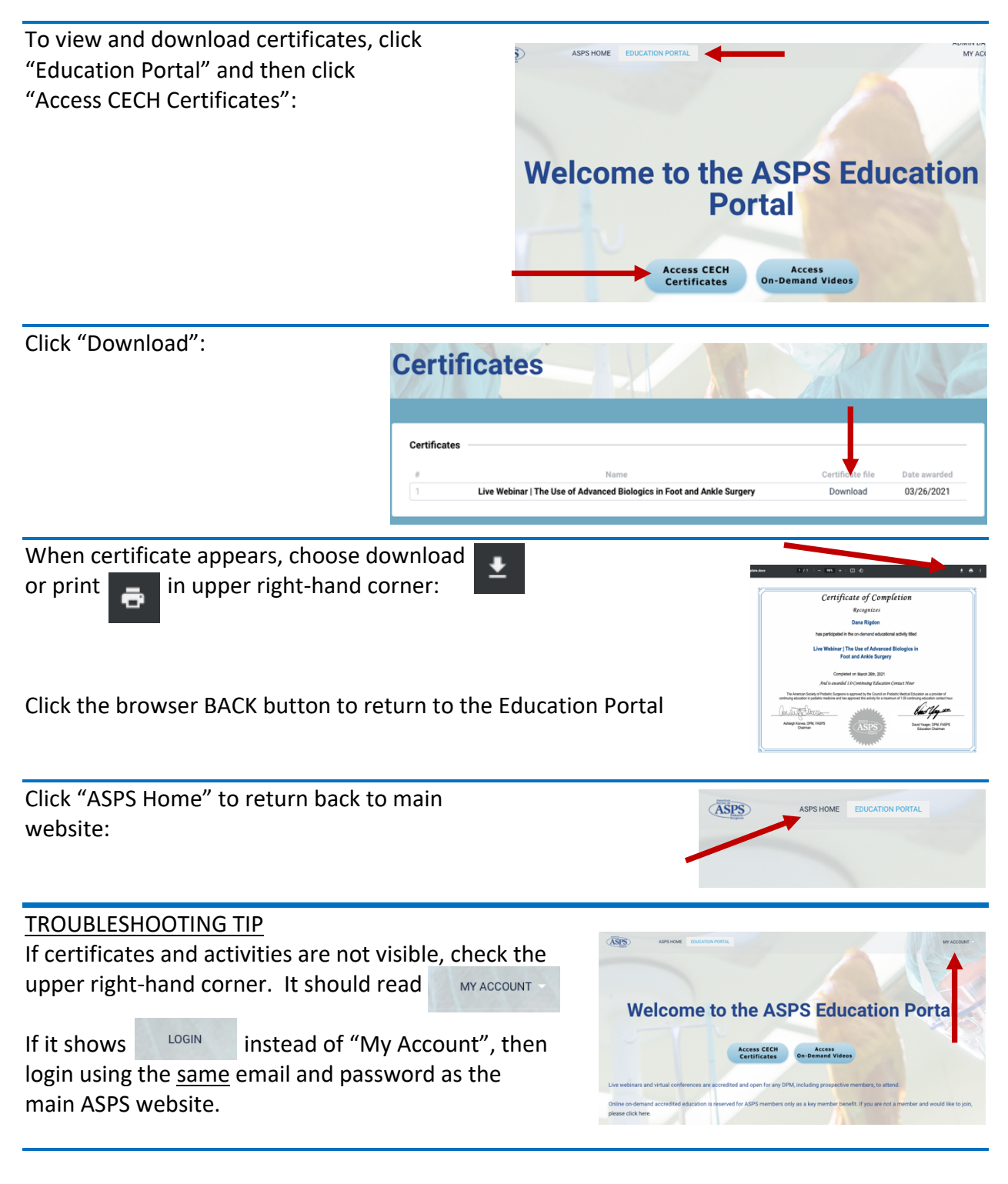

All CECH certificates for ASPS activities are stored in each participant's profile in the Education Portal and are available any time for additional downloads or printing.

IF YOU HAVE QUESTIONS OR NEED ASSISTANCE, PLEASE CONTACT INFO@ASPSMEMBERS.ORG OR 337-628-2777.